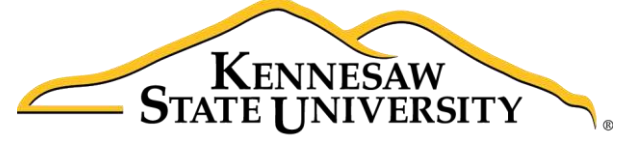

University Information Technology Services

# Microsoft Windows 10

### Getting Started Guide

University Information Technology Services

Learning Technologies, Training & Audiovisual Outreach

#### Copyright © 2016 KSU Division of University Information Technology Services

This document may be downloaded, printed, or copied for educational use without further permission of the University Information Technology Services Division (UITS), provided the content is not modified and this statement is not removed. Any use not stated above requires the written consent of the UITS Division. The distribution of a copy of this document via the Internet or other electronic medium without the written permission of the KSU - UITS Division is expressly prohibited.

#### Published by Kennesaw State University – UITS 2016

The publisher makes no warranties as to the accuracy of the material contained in this document and therefore is not responsible for any damages or liabilities incurred from UITS use.

Microsoft product screenshot(s) reprinted with permission from Microsoft Corporation.

Microsoft, Microsoft Windows, and Microsoft Word are trademarks of the Microsoft Corporation.

### **University Information Technology Services**

Microsoft Windows 10 Getting Started Guide

### **Table of Contents**

| ntroduction                                                                                                    | . 6                                                            |
|----------------------------------------------------------------------------------------------------|----------------------------------------------------------------|
| earning Objectives                                                                                                    | . 6                                                            |
| he Windows 10 Interface                                                                                                    | . 7                                                            |
| Dpening Programs                                                                                                    | . 8                                                            |
| earching for Programs                                                                                                    | . 9                                                            |
| aving Documents                                                                                                    | . 9                                                            |
| Saving to the Hard Drive                                                                                                    | . 9                                                            |
| Saving to an External Drive                                                                                                    | 10                                                             |
| Removing External Drives                                                                                                    | 12                                                             |
| Printing                                                                                                    | 12                                                             |
| he Windows Taskbar                                                                                                    | 14                                                             |
| Organizing the Taskbar                                                                                                    | 14                                                             |
|                                                                                                    | 11                                                             |
| Pinning a Program to the Taskbar                                                                                                    | 14                                                             |
| Removing a Program to the Taskbar                                                                                                    | 14<br>15                                                       |
| Pinning a Program to the Taskbar<br>Removing a Program from the Taskbar<br>Date Time                                                                                                    | 14<br>15<br>15                                                 |
| Pinning a Program to the Taskbar<br>Removing a Program from the Taskbar<br>Date Time<br>Viewing the Date/Time                                                                                                    | 15<br>15<br>15                                                 |
| Pinning a Program to the Taskbar<br>Removing a Program from the Taskbar<br>Date Time<br>Viewing the Date/Time<br>Adjusting Date/Time                                                                                                    | 15<br>15<br>15<br>15                                           |
| Pinning a Program to the Taskbar<br>Removing a Program from the Taskbar<br>Date Time<br>Viewing the Date/Time<br>Adjusting Date/Time<br>Adjusting Volume                                                                                                    | 14<br>15<br>15<br>15<br>16<br>16                               |
| Pinning a Program to the Taskbar<br>Removing a Program from the Taskbar<br>Date Time<br>Viewing the Date/Time<br>Adjusting Date/Time<br>Adjusting Volume                                                                                                    | 14<br>15<br>15<br>15<br>16<br>16<br>17                         |
| Pinning a Program to the Taskbar<br>Removing a Program from the Taskbar<br>Date Time<br>Viewing the Date/Time<br>Adjusting Date/Time<br>Adjusting Volume<br>Personalizing the Desktop                                                                                                    | 14<br>15<br>15<br>15<br>16<br>16<br>17<br>17                   |
| Pinning a Program to the Taskbar<br>Removing a Program from the Taskbar<br>Date Time<br>Viewing the Date/Time<br>Adjusting Date/Time<br>Adjusting Volume<br>Personalizing the Desktop<br>Adding Shortcuts                                                                                              | 14<br>15<br>15<br>16<br>16<br>17<br>17<br>18                   |
| Pinning a Program to the Taskbar<br>Removing a Program from the Taskbar<br>Date Time<br>Viewing the Date/Time<br>Adjusting Date/Time<br>Adjusting Volume<br>Personalizing the Desktop<br>Adding Shortcuts<br>Deleting Shortcuts<br>Creating Folders on the Desktop                                     | 14<br>15<br>15<br>15<br>16<br>16<br>17<br>17<br>18<br>19       |
| Pinning a Program to the Taskbar<br>Removing a Program from the Taskbar<br>Date Time<br>Viewing the Date/Time<br>Adjusting Date/Time<br>Adjusting Volume<br>Personalizing the Desktop<br>Adding Shortcuts<br>Deleting Shortcuts<br>Creating Folders on the Desktop<br>Change the Desktop Background    | 14<br>15<br>15<br>15<br>16<br>16<br>17<br>17<br>18<br>19<br>20 |
| Pinning a Program to the Taskbar<br>Removing a Program from the Taskbar<br>Date Time<br>Viewing the Date/Time<br>Adjusting Date/Time<br>Adjusting Volume<br>Personalizing the Desktop<br>Adding Shortcuts.<br>Deleting Shortcuts.<br>Creating Folders on the Desktop<br>Change the Desktop Background. | 14<br>15<br>15<br>16<br>16<br>17<br>17<br>18<br>19<br>20<br>21 |

| Managing Files and Folders                           | 24 |
|------------------------------------------------------|----|
| Searching for Programs and Files from the Start Menu | 24 |
| Searching for files from Windows Explorer            | 24 |
| Moving Files and Folders                             | 25 |
| Copying Files and Folders                            | 26 |
| Renaming Files and Folders                           | 26 |
| Deleting Files or Folders                            | 27 |
| Restoring Deleted Files or Folders                   | 28 |
| Libraries                                            | 28 |
| Preview Pane                                         | 29 |
| Changing Views                                       | 29 |
| Windows Settings                                     | 30 |
| Uninstalling Applications                            |    |
| Setting Default Applications                         | 32 |
| Viewing Hard Drive Space                             | 33 |
| Changing Default Save Locations                      | 35 |
| Accessing the Control Panel                          | 36 |
| Windows Snapping                                     | 36 |
| Snapping a Window to take up Half of the Screen      | 36 |
| Snapping a Window to take up a Quarter of a Screen   | 38 |
| Disable Snap-Assist                                  | 39 |
| Task View and Virtual Desktop                        | 40 |
| Using the Task View                                  | 40 |
| Using Virtual Desktop                                | 41 |
| Ease of Access                                       | 43 |
| The Magnifier                                        | 43 |
| Mouse Options                                        | 45 |
| Changing Your Primary Mouse Buttons                  | 45 |
| Adjusting Mouse Pointer Size and Color               | 46 |
| Changing your Scroll Wheel Settings                  | 47 |
| Keyboard Options                                     | 48 |

| Adding an International Keyboard      | 49 |
|---------------------------------------|----|
| The High Contrast Feature             | 51 |
| Windows Narrator                      | 52 |
| Windows Tools                         | 54 |
| The Snipping Tool                     | 54 |
| Computer Security                     | 55 |
| Locking the Computer                  | 55 |
| Signing Out of the Computer           | 56 |
| Shutting Down the Computer            | 56 |
| Placing Your Computer into Sleep Mode | 56 |
| Additional Help                       | 57 |

## Click here to download full PDF material